# Application Note 68HC11 ROMON is Set April 6, 2009

# **Symptom:** Emulator will not start after changing the microcontroller or running code then resetting the Emulator.

#### How to check:

- 1. First copy your startup.bas file to some location to save your working configuration.
- 2. Go back through the configuration and enable the option [] Test Mode after reset

If the emulator comes up then the chance that the CONFIG register has the ROMON bit set true is most likely the problem.

#### **Procedure to correct:**

While in TEST mode:

- 1) Select Config Emulator from the menus
- 2) Enable BPROT override with the value of 0 (zero), Also make sure that the Area from 1000 to 1FFF is mapped to target. Then click OK

## Two Possible Ways:

<u>(a)</u>

- 1) Select a data window and go to address 103F. Now right click in this data window and select Inhibit Read back.
- 2) Edit the Cell of memory for 103F and enter the value 0D and press enter.

## <u>(b)</u>

- 1. Right-click in the Reg1 window and select "Add Special Register".
- 2. Open the Tree for SFR and select the Config Register and move this to the Right panel.
- 3. Select the Config register in the right panel and then select "Add to Reg\_1".
- 4. Now close the Add Special Register Dialog Box.
- 5. Select the Config Register in the Reg\_1 window and edit the value with 0D and press enter.

#### **Continue**

- 1) Click on the Reset Chip Tool Button (Finger pointing down on button).
- 2) Go back to Config Emulator and De-select the TEST mode option and click ok.
- 3) Go back to the data window and right click and select the Inhibit Read Back option again to turn this feature off.
- 4) Select the menu item "Macro" | Macro Run select the name of the macro that you saved to recover your previous setup.
- 5) Save settings to "Startup.bas"